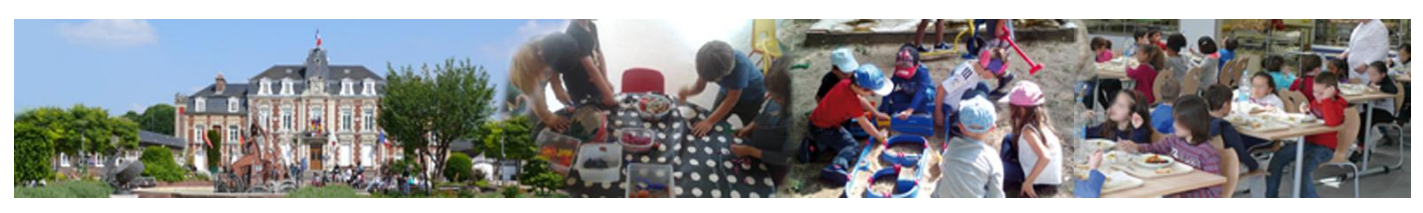

**Portail Famille** Guide d'utilisation

# Afin de simplifier vos démarches liées aux diverses activités proposées pour vos enfants, la municipalité met à disposition le "Portail Famille".

Cet outil informatique vous permet, depuis un ordinateur, une tablette ou un smartphone de :

- Réserver et visualiser les présences de vos enfants sur les différentes activités périscolaires (garderie du matin, restauration scolaire et activités du soir), le multi-accueil de la Parent'aise, ainsi que l'accueil de loisirs L'Escapade pour les mercredis uniquement.
- **Pour les petites et grandes vacances** de l'accueil de loisirs L'**Escapade,** les modalités d'inscritption et de réservation restent inchangées ;
- **Régler vos factures** en ligne (une facture mensuelle par famille regroupant l'ensemble des prestations et activités du mois).

## Le présent document a pour but de vous guider pas à pas pour :

- effectuer votre première connection à ce service en ligne...... page 2
- consulter et modifier certaines de vos informations personnelles......page 4
- visualiser les présences, effectuer et/ou modifier des réservations......page 5
- accéder à la facturation (consultation, paiement en ligne)......page 8

# Important

- Toute famille doit veiller à déclarer son quotient familial CAF par le biais du portail famille, qui est à privilégier afin de garantir un calcul fiable, actualisé et automatisé du tarif applicable.
- Si vous ne disposez pas de numéro d'allocataire CAF, il vous est possible de fournir le ou les derniers avis d'imposition du foyer, desquels le quotient sera calculé sur la base du revenu brut global et du nombre de parts déclaré.
- A défaut de toute déclaration, le tarif maximal de la 6<sup>ème</sup> tranche sera appliqué.
- Toute réservation effectuée pour les différentes activités sera modifiable jusqu'au mardi précédant la semaine suivante. Passé ce délai, toute réservation sera facturée sauf sur présentation d'un justificatif.
- Mail de contact : portailfamille@ville-saint-aubin-les-elbeuf.fr

#### I. EFFECTUER VOTRE PREMIERE CONNEXION AU PORTAIL FAMILLE

Connectez-vous au Portail Famille :

• Adresse du site internet : https://portail-sae.ciril.net/

| Bienvenue<br>sur le<br>PORTAIL FAMILLE | Connexion Accessibilité l'Aide                                                                                                    |
|----------------------------------------|----------------------------------------------------------------------------------------------------|
| Actualités                             | Connectez-vous * Nom d'utilisateur : * Mot de passe : Se rappeler de moi Mot de passe oublié ? Se connecter                                                                       |
|                                        | Inscrivez-vous<br>Vous souhaitez bénéficier des services<br>personnalisés de votre collectivité, <u>cliquez ici.</u><br>Documents<br>Vous pouvez téléchanger ici divers documents |

Accédez à la rubrique "Inscrivez-vous" et procédez à votre inscription.

| Bienvenu<br>sur le                                                       |                                                                                                |                                            |                                                | Accessibilité   Aid |
|--------------------------------------------------------------------------|------------------------------------------------------------------------------------------------|--------------------------------------------|------------------------------------------------|---------------------|
| SAINT-AUBIN-LES<br>Etape 1/3                                             | S-ELBEUF<br>Etape 2/3                                                                          | Etape 3/3                                  |                                                |                     |
| Mes informations                                                         | Mes références dossier                                                                         | Récapitulatif                              |                                                |                     |
| Ce formulaire vous<br>Veuillez préparer le<br>Votre numér<br>Le nom de v | s permet en quelques minutes de cré<br>se élements suivants :<br>o de dossier<br>votre dossier | er votre compte internaute afin de vous co | nnecter à votre espace person                  | nel.                |
| Mes informations per                                                     | ersonnelles<br>s sont précédés d'un astérisque (*).<br>N                                       | om :                                       |                                                |                     |
|                                                                          | Prén                                                                                           | iom :                                      |                                                |                     |
|                                                                          | * Adresse e.n<br>* Confirmation d'adresse e.n                                                  | nail :                                     |                                                |                     |
|                                                                          | * Nom d'utilisat                                                                               | eur :                                      |                                                |                     |
|                                                                          | " Mot de par<br>6 <i>caractêi</i><br>* Confirmation du mot de par                              | sse :                                      | Pour vous cor<br>smartphone<br>activez cette c | ou tablette,        |
|                                                                          | Activer l'ergonomie mo                                                                         | bile : 🔲 🗲                                 | r                                              |                     |

Remplissez les champs et veillez à bien conserver vos **Nom d'utilisateur** et **Mot de passe** pour vos prochaines connections. Enregistrez pour passer à l'étape suivante.

Munissez-vous du **courrier qui vous a été adressé** et remplissez vos **Numéro de dossier, Nom** et **Adresse mail**.

| saint<br>Bienve<br>subin<br>sur                 | enue<br>le                                   |                            | Accessibilité l'Arde |
|-------------------------------------------------|----------------------------------------------|----------------------------|----------------------|
| SAINT-AUBIN                                     | FAMILLE                                      |                            |                      |
| Etape 1/3 ✔<br>Mes informations                 | Etape 2/3<br>Mes références dossier          | Etape 3/3<br>Récapitulatif |                      |
| Veuillez saisir les                             | informations fournies par votre colle        | ivité.                     |                      |
| Mes informations enfa<br>Les champs obligatoire | ance<br>es sont précédés d'un astérisque (*) |                            |                      |
|                                                 | N                                            | méro de dossier :          |                      |
|                                                 |                                              | Adresse e-mail :           |                      |
|                                                 | L                                            | Annuler                    |                      |

**Enregistrez** pour accéder à l'étape suivante qui présente les conditions générales d'utilisation. **Cochez "J'ai lu et j'accepte les conditions générales d'utilisation"** 

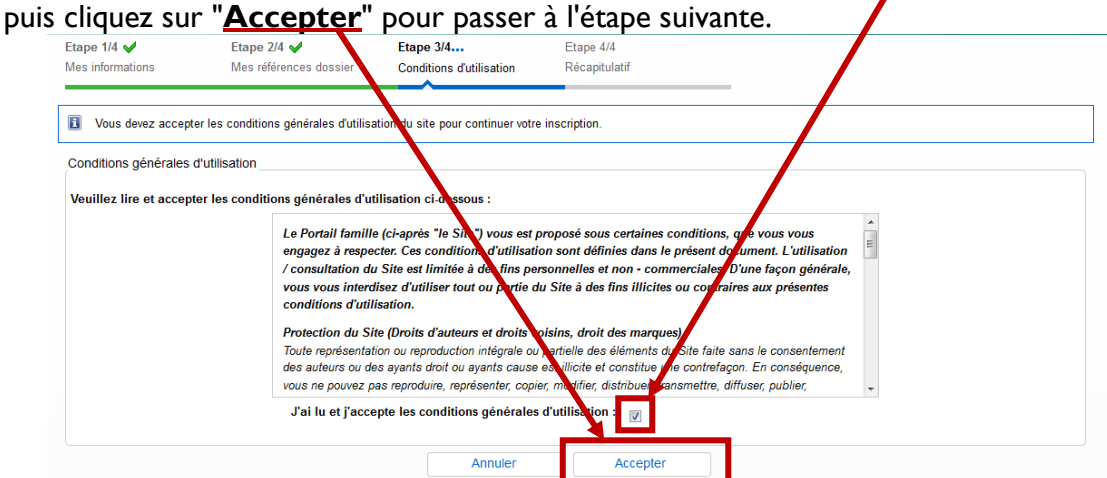

Vérifiez les informations figurant dans le récapitulatif et cliquez sur "Valider mon inscription".

| Etape 1/3                             | Etape 2/3                          |                    | Etape                    | 3/3                                    |     |
|---------------------------------------|------------------------------------|--------------------|--------------------------|----------------------------------------|-----|
| B Pour terminer votre inscript        | ion vous devez confirmer, en cliqu | uant sur le bouton | situé en bas de la page, | l'exactitude des informations ci desso | us. |
| En cas d'erreur, utilisez le bouton ' | 'Annuler" (vous devrez ensuite rec | ommencer votre ins | cription).               |                                        |     |
| Récapitulatif de mon inscriptio       | on                                 |                    |                          |                                        |     |
|                                       |                                    | Mes in             | formations               |                                        |     |
|                                       | Nom :                              |                    |                          |                                        |     |
|                                       | Prénom :                           |                    |                          |                                        |     |
|                                       | Adresse e-mail :                   |                    |                          |                                        |     |
|                                       | nom d'utilisateur :                |                    |                          |                                        |     |
|                                       |                                    | Mes so             | ouscriptions             |                                        |     |
| 1                                     |                                    | Service            | enfance                  |                                        |     |
|                                       | Numéro dossier :                   |                    |                          |                                        |     |
|                                       | Nom dossier :                      |                    |                          |                                        |     |
|                                       | Email :                            |                    |                          |                                        | _   |
|                                       | Annuler                            |                    | <ul> <li>✓</li> </ul>    | Valider mon inscription                |     |
|                                       |                                    |                    |                          |                                        |     |
|                                       |                                    |                    |                          |                                        |     |

Suite à votre inscription, vous recevrez un **mail d'activation** à l'adresse que vous avez renseignée (au besoin, pensez à regarder dans le dossier "spam"). Ouvrez votre boite mail et cliquez sur le lien figurant dans le message pour activer votre compte.

#### 2. CONSULTER ET MODIFIER VOS INFORMATIONS PERSONNELLES

| Accédez au site du Portail famille su<br><b>sae.ciril.net</b> et connectez-vous à<br><b>d'utilisateur</b> et <b>Mot de passe</b> . | r <b>https://portail-</b><br>a l'aide de <b>vos Nom</b>                                                                                | Con<br>* Nom d'utilisateur :<br>* Mot de passe : | nectez-vous                                   |
|----------------------------------------------------------------------------------------------------|----------------------------------------------------------------------------------------------------|--------------------------------------------------|-----------------------------------------------|
| Rendez-vous dans la rubrique<br>" <b>Mon dossier</b> ".                                                                            | MON DOSSIER<br>• Consulter mon dossier et mu<br>démarches<br>• Modifier mes coordonnées<br>• Accèder à mes documents<br>dématerialisés | Se ra<br><u>Mot</u><br>St                        | appeler de moi  de passe oublié ? e connecter |

- Grâce au lien "<u>Consulter mon dossier et mes démarches</u>", vous pourrez visualiser les informations concernant les membres de la famille, vos dernières démarches et visualiser vos factures en attente.
- Pour modifier vos informations personnelles : cliquez sur "Modifier mes coordonnées" dans la rubrique "Mon dossier".

| Mon dossier     | MODIFIER MES DONNÉES PERSONNELLES                                                                                                    |                                                                                                    |
|-----------------|----------------------------------------------------------------------------------------------------|----------------------------------------------------------------------------------------------------|
| Mes enfants     |                                                                                                    |                                                                                                    |
| Mes coordonnées | Nom                                                                                                    |                                                                                                    |
| Mes documents   | Adresse     Adresse     76410 SAINT-AUBIN-LES-ELBEUF                                                                                                    |                                                                                                    |
|                 | Nom         Tel. domicile :         Tel. travail :         Tel. portable 1 :         Tel. portable 2 :         Mon numéro d'allocataire CAF :         Adhérer à la réception des factures par mail :         Adresse facture par mail : | Vous pourrez,<br>depuis cet écran,<br>modifier vos<br>coordonnées, mot<br>de passe, adresse e-<br>mail, et adhérer à la<br>réception de vos<br>factures par e-mail. |

 Enfin, la rubrique "<u>Accéder à mes documents dématérialisés</u>" vous permettra d'accéder à vos factures, attestation fiscale (après demande auprès du service).

#### 3. DECLARER SON QUOTIENT FAMILIAL CAF

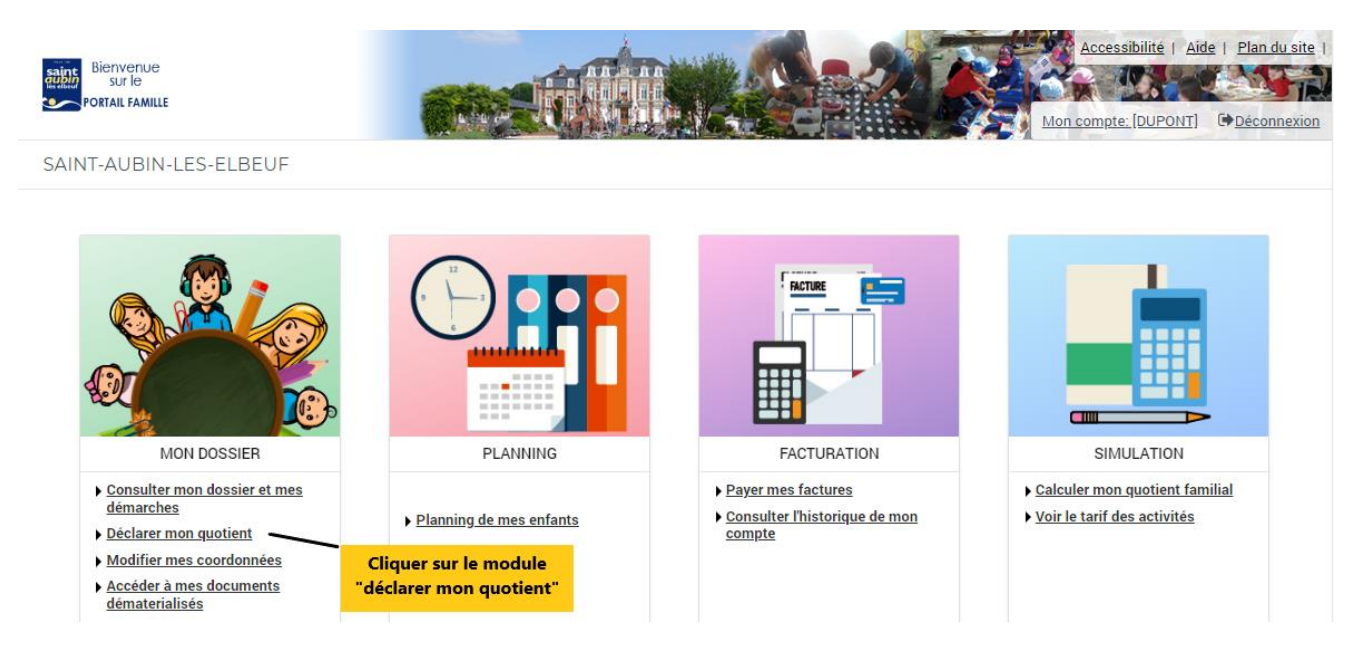

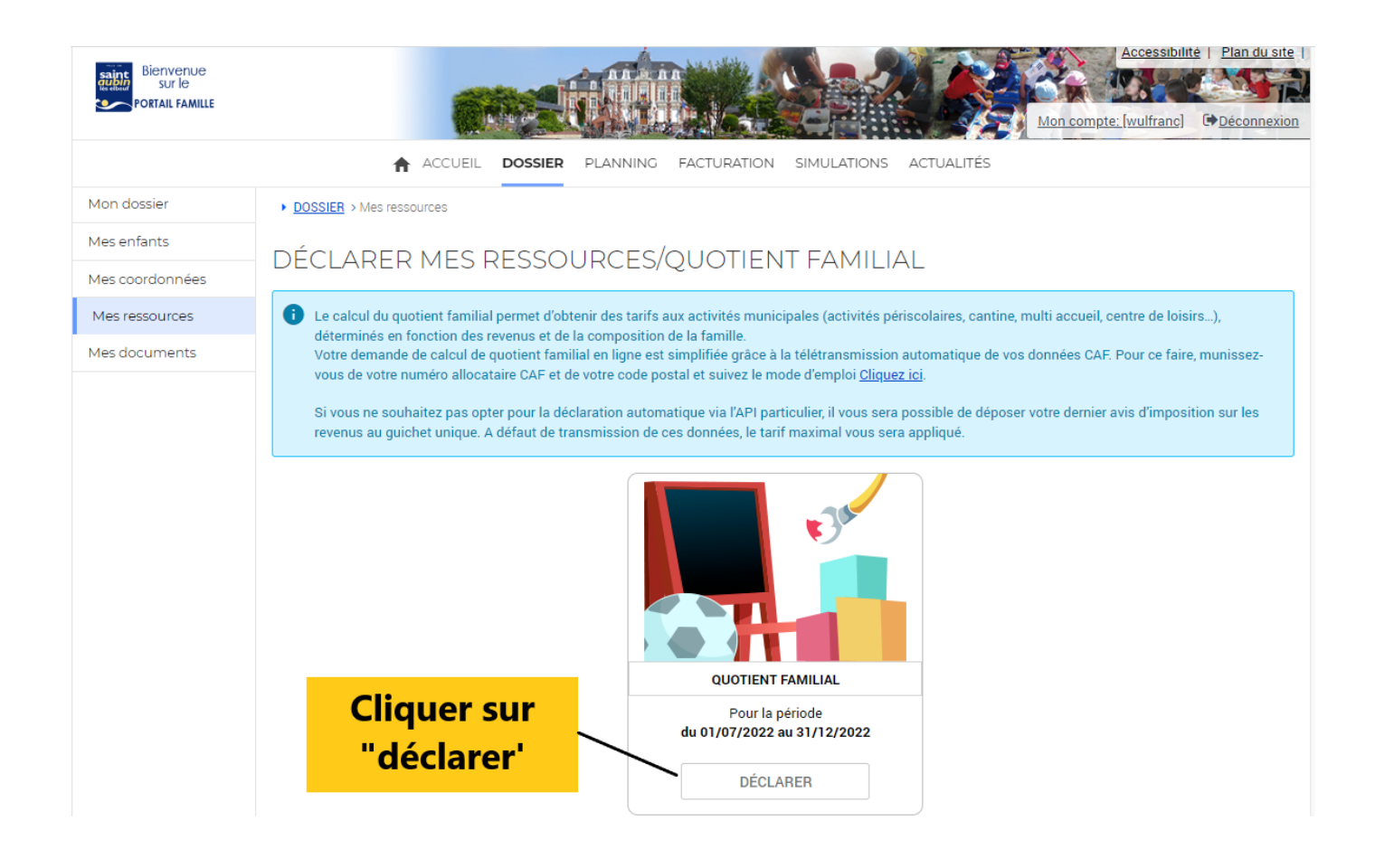

# DÉCLARATION DE REVENUS 2022 «QUOTIENT FAMILIAL»

|                                                                                                    | Étape 1/3<br>Description démarche                                                                                                    | Étape 2/3<br>Déclaration ressources                                                                                                    | Étape 3/3<br>Récapitulatif                                                                                                    |                                                                                                    |
|----------------------------------------------------------------------------------------------------|----------------------------------------------------------------------------------------------------|----------------------------------------------------------------------------------------------------|----------------------------------------------------------------------------------------------------|----------------------------------------------------------------------------------------------------|
| <ul> <li>* La ville de Saint-Aubin-lès-<br/>communiquer certaines de l<br/>Les données à caractère pe<br/>La base juridique du traitem<br/>l'autorité publique don test i<br/>service relevant d'une missi<br/>de vos données à caractère<br/>Ces données seront consern<br/>de vos données est le servic<br/>Vous pouvez accéder aux di<br/>rectification ainsi qu'un droi</li> <li>Pour exercer ces droits ou p<br/>l'adresse suivante : <u>contact</u></li> <li>Vous pouvez adresser une r<br/>vos droits ne sont pas respe<br/>En passant par ce web servi<br/>utilisées par la ville dans le</li> </ul> | Elbeuf, représentée par son Ma<br>vos données à caractère perso<br>rsonnel recueillies concernent<br>ient de vos données à caractèr<br>investi le responsable de traite<br>on d'intérêt public ou de l'exerc<br>personnel est nécessaire. Si vi<br>vées 5 ans après l'inactivité du<br>ce « Guichet Unique Familles »<br>onnées vous concernant ou de<br>t à la limitation du traitement o<br>nour toute question sur le traite<br>@adico.fr<br>éclamation à la Commission N<br>ectés. | aire, dont le siège est l'Hôtel de<br>nnel afin de calculer votre quot<br>votre Quotient Familial CAF, noi<br>e personnel est l'article 6.1 e) (r<br>ment) du Règlement général su<br>sice de l'autorité publique dont d<br>ous ne communiquez aucune d<br>dossier à la date de la dernière<br>de la ville de Saint-Aubin-lès-Ell<br>mander leur effacement. Vous<br>le vos données.<br>ment de vos données, vous por<br>ationale de l'Informatique et de<br>es informations collectées par l | Ville sis Esplanade de Pattensen, vous demande de lui<br>ient familial et ainsi bénéficier des tarifs municipaux ar<br>mbre d'enfants, nom, prénom et adresse.<br>exécution d'une mission d'intérêt public ou relevant de<br>ir la protection des données (RGPD). Lorsque vous soll<br>est investie la ville de Saint-Aubin-lès-Elbeuf, le recueil<br>le vos données, vous ne pourrez pas bénéficier du servi<br>inscription ou du dernier calcul de quotient familial. Le<br>beuf.<br>disposez également d'un droit d'opposition, d'un droit d<br>uvez contacter notre délégué à la protection des donné<br>es Libertés (CNIL), si vous estimez, après nous avoir co<br>les services de la Caisse d'Allocations Familiales (CAF) | Japtés.<br>l'exercice de<br>icitez un<br>de certaines<br>ce sollicité.<br>e destinataire<br>le<br>es (DPO) à<br>ntactés, que<br>soient |
| Les champs obligatoires sont préc<br>J'ai lu et j'accepte les condition<br>cocher la case après av                                                                                                    | édés d'un astérisque (*).<br>ons de ma déclaration*<br>oir<br>ales<br>ANNULER                                                                                                    |                                                                                                    | après avoir coché la case à<br>gauche de l'écran, cliquez sur<br>commencer ma déclaration<br>R MA DÉCLARATION                                                                                                    |                                                                                                    |
| Les champs obligatoires sont préc<br>Ressources calculées par la C                                                                                                    | Étape 1/3 ✔<br>Description démarche<br>cédés d'un astérisque (*).                                                                                                    | Etape 2/3<br>Déclaration ressources<br>Vos nom e<br>automa<br>mentionne<br>CAF,<br>Ensuite o                                                                                                    | Ètape 3/3<br>Récapitulatif<br>et prénom seront complétés<br>atiquement. Vous devez<br>r votre numéro d'allocataire<br>puis votre code postal.<br>cliquez sur Etape suivante                                                                                                    |                                                                                                    |
| Pour rappel, vous devez êtr     DÉCLARATION     Les champs obligatoires sont pré-                                                                                                    | e en possession de votre num<br>cédés d'un astérisque (*).                                                                                                    | éro allocataire CAF pour poursu                                                                                                    | uivre la déclaration.                                                                                                    |                                                                                                    |
| Prénom* :<br>Numéro d'allocataire* :                                                                                                    |                                                                                                    |                                                                                                    |                                                                                                    |                                                                                                    |
| Code postal* :                                                                                                    | ANNULER                                                                                                    | ÉTAPE PRÉCÉDENTE                                                                                                    | → ÉTAPE SUIVANTE                                                                                                    |                                                                                                    |
|                                                                                                    |                                                                                                    | itus ex                                                                                                    |                                                                                                    |                                                                                                    |

| É                                                                                                    | tape 1/3 ✔<br>escription démarche                                                                       | Étape 2/3 ✔<br>Déclaration ressources                                                                                   | Étape 3/3 💜<br>Récapitulatif                                                                        |
|----------------------------------------------------------------------------------------------------|----------------------------------------------------------------------------------------------------|----------------------------------------------------------------------------------------------------|----------------------------------------------------------------------------------------------------|
|                                                                                                    |                                                                                                    |                                                                                                    |                                                                                                    |
| <ul> <li>Vous êtes sur le point de finalis</li> <li>«Je certifie sur l'honneur l'exac</li> <li>Le quotient familial municipal sur l'honneur le sur l'honneur le sur l'honneur le sur le su</li></ul> | ser votre demande de calcu<br>t <mark>itude des informations por</mark><br>sera calculé en prenant en c | l du quotient familial. Vous ête<br>r <mark>tées ci-dessus»</mark> puis « <b>Termin</b><br>compte uniquement le le Quot | es invité à vérifier les informations renseignées avant de cliquer sur<br>er»<br>ient Familial CAF. |
| DECLARANT                                                                                                    |                                                                                                    |                                                                                                    |                                                                                                    |
| Vérifier les dennées                                                                                                    | Allocataire 1                                                                                           | : AUBIN Pierre né(e) le                                                                                                 | 01/01/1990                                                                                          |
| transférées. En cas d'anoma<br>il conviont de contactor                                                                                                    | alies, Adresse                                                                                          | e : Esplanade de Pattensen                                                                                              | .76410 ST AUBIN LES ELBEUF, FRANCE                                                                  |
| directement la CAF pour fa<br>modifier votre situation                                                                                                    | aire Enfants                                                                                            | AUBIN Lucie, née le 01/<br>AUBIN Maxime, né le 01/                                                                      | 01/2017<br>/01/2018                                                                                 |
|                                                                                                    | Quotient familia                                                                                        | l∶ 696€ valide à partir juillet 2                                                                                       | 022                                                                                                 |
| Les champs obligatoires sont précédé                                                                                                    | és d'un astérisque (*).                                                                                 |                                                                                                    |                                                                                                    |
| Ajouter un commentaire '                                                                                                    |                                                                                                    |                                                                                                    |                                                                                                    |
| Au besoin, vous pouvez saisi                                                                                                    | r un commentaire dans ce                                                                                | tte zone                                                                                                    |                                                                                                    |
| qui sera destiné aux agents o charge d'instruire les                                                                                                    | du guichet unique de la ma<br>dossiers pour la facturatio                                               | airie, en<br>In                                                                                                    |                                                                                                    |
|                                                                                                    |                                                                                                    |                                                                                                    |                                                                                                    |
| Je certifie sur l'honneur l'exactit                                                                                                    | ude des informations porté                                                                              | es ci-dessus*                                                                                                    |                                                                                                    |
| vérifiées, cocher la case                                                                                                    |                                                                                                    | <u></u>                                                                                                    |                                                                                                    |
| droite                                                                                                    | ANNULER                                                                                                 | ETAPE PRECEDENTE                                                                                                    | TERMINER                                                                                            |
|                                                                                                    |                                                                                                    |                                                                                                    |                                                                                                    |
|                                                                                                    |                                                                                                    |                                                                                                    |                                                                                                    |
| ✓ Demande enregistrée avec suc                                                                                                    | cès.                                                                                                    |                                                                                                    |                                                                                                    |
|                                                                                                    |                                                                                                    |                                                                                                    | 411 1.6.1                                                                                           |
| DECLARER MES R                                                                                                    | ESSOURCES/0                                                                                             | QUOTENT FAN                                                                                                    | 11LIAL                                                                                              |
| i Le calcul du quotient familial p                                                                                                    | ermet d'obtenir des tarifs a                                                                            | ux activités municipales (acti                                                                                          | vités périscolaires, cantine, multi accueil, centre de loisirs),                                    |
| déterminés en fonction des rev<br>Votre demande de calcul de qu                                                                                                    | venus et de la composition<br>iotient familial en ligne est :                                           | de la famille.<br>simplifiée grâce à la télétrans                                                                       | nission automatique de vos données CAF. Pour ce faire, munissez-                                    |
| vous de votre numéro allocata                                                                                                    | ire CAF et de votre code pos                                                                            | stal et suivez le mode d'emplo                                                                                          | i <u>Cliquez ici</u> .                                                                              |
| Si vous ne souhaitez pas opter<br>revenus au guichet unique. A d                                                                                                    | r pour la déclaration automa<br>léfaut de transmission de c                                             | atique via l'API particulier, il vo<br>es données, le tarif maximal v                                                   | us sera possible de déposer votre dernier avis d'imposition sur les<br>ous sera appliqué.           |
|                                                                                                    |                                                                                                    |                                                                                                    |                                                                                                    |
| Si votre dossier ne prés<br>source d'éventuelle au                                                                                                    | sente aucune<br>omalie, il sera                                                                         | QUOTIENT FAMILIAL                                                                                                    |                                                                                                    |
| contraire, le message                                                                                                    | "en cours de                                                                                            | Déclaration faite                                                                                                    |                                                                                                    |
| validation" sera mentio<br>que le service Guichet U                                                                                                    | nné, le temps<br>nique procède                                                                          | ie 12/08/2022 a 15:21:51                                                                                                |                                                                                                    |
| au contrôle des donn                                                                                                    | nées reçues.                                                                                            | EN COURS DE VALIDATIO                                                                                                   | N                                                                                                   |
|                                                                                                    |                                                                                                    |                                                                                                    |                                                                                                    |
|                                                                                                    |                                                                                                    |                                                                                                    |                                                                                                    |

# DÉCLARER MES RESSOURCES/QUOTIENT FAMILIAL

🚯 Le calcul du quotient familial permet d'obtenir des tarifs aux activités municipales (activités périscolaires, cantine, multi accueil, centre de loisirs...), déterminés en fonction des revenus et de la composition de la famille.

Votre demande de calcul de quotient familial en ligne est simplifiée grâce à la télétransmission automatique de vos données CAF. Pour ce faire, munissezvous de votre numéro allocataire CAF et de votre code postal et suivez le mode d'emploi Cliquez ici.

Si vous ne souhaitez pas opter pour la déclaration automatique via l'API particulier, il vous sera possible de déposer votre dernier avis d'imposition sur les revenus au guichet unique. A défaut de transmission de ces données, le tarif maximal vous sera appliqué.

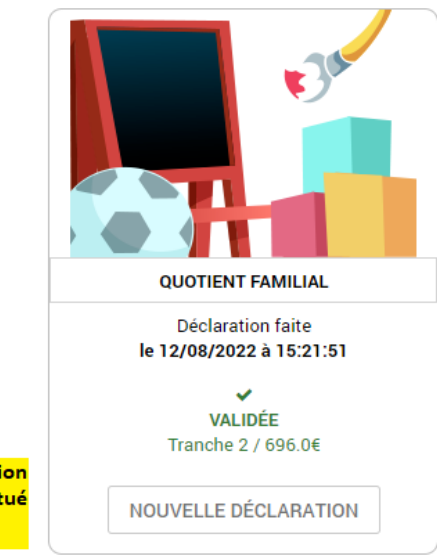

L'écran apparaitra ainsi après la validation automatique ou après le contrôle effectué par les services

#### 4. VISUALISER LES PRESENCES, EFFECTUER ET/OU MODIFIER DES RESERVATIONS

Accédez au site du Portail famille sur https://portail-sae.ciril.net et connectez-vous à l'aide de vos Nom d'utilisateur et Mot de passe.

Vous accédez sur la page vous permettant d'accéder aux différentes rubriques Portail famille :

| Connectez-vous        |
|-----------------------|
| Nom d'utilisateur :   |
| * Mot de passe :      |
| Se rappeler de moi    |
| Mot de passe oublié ? |
| Se connecter          |

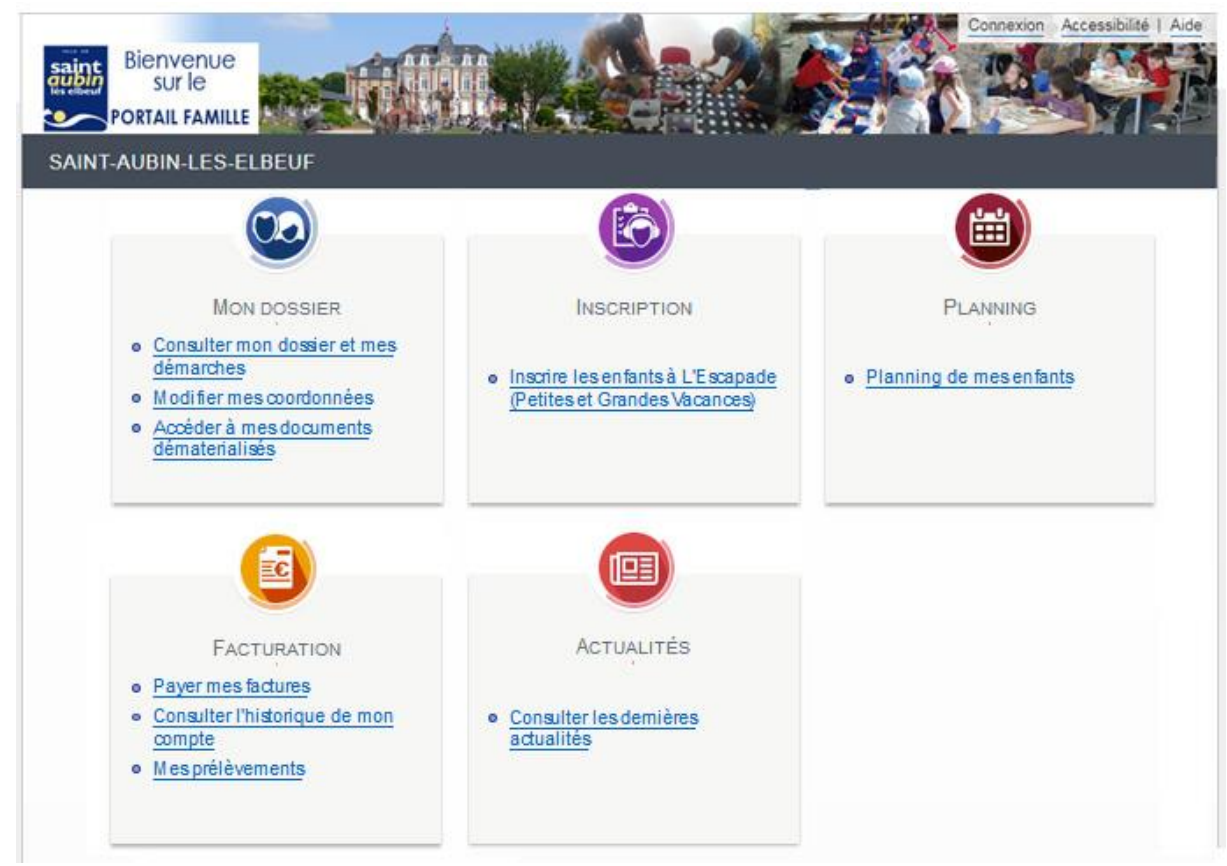

#### La rubrique "Planning" vous permet de :

- Visualiser et gérer les présences de vos enfants sur l'ensemble des activités et de gérer les réservations. Celles-ci seront modifiables jusqu'au mardi précédant la semaine suivante.
- La gestion des créneaux de réservation reste identique à celle déjà en place pour les sessions de vacances sur le centre de loisirs ci-dessous

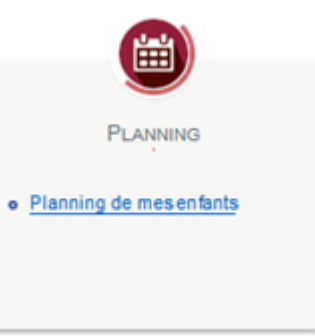

#### Aperçu de la rubrique "Planning" :

| ACCOLLE DOSSIEN                                                       | PLANNIN                | IG F                | ACT                   | URATI                   | ION             | Аст                 | TUAL         | LITÉS        | ;             |                 |             |        |       |        |        |       |     |       |       |        |       |      |         |      |        |         |        |      |   |                                  |           |                 |  |
|-----------------------------------------------------------------------|------------------------|---------------------|-----------------------|-------------------------|-----------------|---------------------|--------------|--------------|---------------|-----------------|-------------|--------|-------|--------|--------|-------|-----|-------|-------|--------|-------|------|---------|------|--------|---------|--------|------|---|----------------------------------|-----------|-----------------|--|
| 2018 Aujourd'hui<br>25 octobre                                        | Activité               | s                   |                       |                         |                 |                     |              | >            |               |                 |             |        |       |        |        |       |     |       |       |        |       |      |         |      |        |         |        |      |   |                                  |           |                 |  |
| Réservations     Vous ne pouvez réserve     Les autres activités vous | er QUE po<br>s indique | our les<br>nt les p | <i>activ</i><br>orése | <i>vités F</i><br>ences | Petite<br>de vi | es et G<br>ros enfa | Gran<br>ants | des (<br>aux | ∕aci<br>diffé | ance:<br>erente | s.<br>es ac | tivité | és su | ite au | u poir | ntage | sur | les é | coles | ş.     |       |      |         |      |        |         |        |      |   |                                  |           |                 |  |
| Alicia : Février 2019                                                 | - Coût (               | de la p             | ério                  | de : 0                  | 0.00€           | €                   |              | <            |               | >               | N           | lens   | uel   | Qu     | iinza  | aine  | Se  | maii  | ne    |        |       |      |         |      | U U    |         | Modi   | fier |   | Modifi                           | cation    | en cours        |  |
|                                                                       | Ve                     | Sa I                | Di                    | Lu N                    | Ma M            | Me Je               | e ۱          | Ve S         | Sa            | Di              | Lu          | Ma     | Me    | Je     | Ve     | Sa    | Di  | Lu    | Ma    | Me     | Je    | Ve   | Sa      | Di   | Lu I   | -<br>Ma | Me     | Je   |   | 0 annulatio                      | n en at   | tente           |  |
|                                                                       | 01                     | 02 (                | 03                    | 04 0                    | 05              | 06 07               | 7 (          | 08 0         | )9            | 10              | 11          | 12     | 13    | 14     | 15     | 16    | 17  | 18    | 19    | 20     | 21    | 22   | 23      | 24   | 25     | 26      | 27     | 28   |   | 0 réservati                      | on en a   | ttente          |  |
| Accueil du Matin & du Soir,                                           | Accomp                 | agnem               | nent                  | Scola                   | aire            |                     |              |              |               |                 |             |        |       |        |        |       |     |       |       |        | Ce    | te a | ctivité | n'e: | st pas | mo      | difiab | le   | * |                                  |           |                 |  |
| Matin                                                                 |                        |                     |                       |                         |                 |                     |              |              |               |                 |             |        |       |        |        |       |     |       |       |        |       |      |         |      |        |         |        |      |   | NN Tormir                        | or los    | modifications   |  |
| Soir                                                                  |                        |                     |                       |                         |                 |                     |              |              |               |                 |             |        |       |        |        |       |     |       |       |        |       |      |         |      |        |         |        |      |   | Terrini                          |           | mounications    |  |
| Accompagnement Scolaire                                               |                        |                     |                       |                         |                 |                     |              |              |               |                 |             |        |       |        |        |       |     |       |       |        |       |      |         |      |        |         |        |      |   | ( Fami                           |           | Activités       |  |
| Centre de Loisirs (L'Escapad                                          | le) du M               | ercred              | i                     |                         |                 |                     |              |              |               |                 |             |        |       |        |        |       |     |       |       |        | Ce    | te a | ctivité | n'e: | st pas | mo      | difiab | le   |   |                                  |           |                 |  |
| Matin 18                                                              |                        |                     |                       |                         |                 |                     |              |              |               |                 |             |        |       |        |        |       |     |       |       |        |       |      |         |      |        |         |        |      |   | 🖈 Alicia                         |           |                 |  |
| Repas 18                                                              |                        |                     |                       |                         |                 |                     |              |              |               |                 |             |        |       |        |        |       |     |       |       |        |       |      |         |      |        |         |        |      |   | Inscriptions :                   |           |                 |  |
| Après-midi 18                                                         |                        |                     |                       |                         |                 |                     |              |              |               |                 |             |        |       |        |        |       |     |       |       |        |       |      |         |      |        |         |        |      |   | Accueil du l                     | /latin &  | du Soir,        |  |
| L'Escapade - Vacances Hive                                            | r 2019                 |                     |                       |                         |                 |                     |              |              |               |                 |             |        |       |        |        |       |     | C     | ette  | activi | té es | ouv  | erte à  | par  | tir du | 11/0    | 2/201  | 9    |   | Accompage                        | ement \$  | Scolaire        |  |
| Matin                                                                 |                        |                     |                       |                         |                 |                     |              |              |               |                 |             |        |       |        |        |       |     |       |       |        |       |      |         |      |        |         |        |      |   | <ul> <li>Centre de L</li> </ul>  | oisirs (L | 'Escapade) du   |  |
| Repas                                                                 |                        |                     |                       |                         |                 |                     |              |              |               |                 |             |        |       |        |        |       |     |       |       |        |       |      |         |      |        |         |        |      |   | Mercredi                         | Vacar     | and Hiver 2010  |  |
| Après-Midi                                                            |                        |                     |                       |                         |                 |                     |              |              |               |                 |             |        |       |        |        |       |     |       |       |        |       |      |         |      |        |         |        |      |   | <ul> <li>L Escapade</li> </ul>   | - vacar   | ices Hiver 2019 |  |
| Restauration Scolaire                                                 |                        |                     |                       |                         |                 |                     |              |              |               |                 |             |        |       |        |        |       |     |       |       |        | Ce    | te a | ctivité | n'e: | st pas | mo      | difiab | le   |   | <ul> <li>Restauration</li> </ul> | i Scolai  | ire             |  |
| Repas                                                                 |                        |                     |                       |                         |                 |                     |              |              |               |                 |             |        |       |        |        |       |     |       |       |        |       |      |         |      |        |         |        |      | - |                                  |           |                 |  |

 Les cases grisées sont indisponibles et donc <u>non modifiables</u>. Les <u>symboles</u> (étoiles bleues, carrés rouges, etc.) vous indiquent les présences de vos enfants aux différents services (accueil du matin et activités du soir, accompagnement scolaire, restauration scolaire) et les présences à l'Escapade (les mercredis).

| Alicia : Janvier 2019         | Co   | ût d  | e la | a pé    | riod       | e : 2 | 21.2 | 9€ |            |            | <      | >    |       | Me   | nsu    | el     | Qui  | nza   | ine           | Se    | ma     | ine          |        |             |       |      |        |        |      |             |       |    |
|-------------------------------|------|-------|------|---------|------------|-------|------|----|------------|------------|--------|------|-------|------|--------|--------|------|-------|---------------|-------|--------|--------------|--------|-------------|-------|------|--------|--------|------|-------------|-------|----|
|                               | Ν    | /la N | Иe   | Je      | Ve         | Sa    | Di   | Lu | Ma         | Me         | Je     | Ve   | Sa    | Di   | Lu     | Ma     | Me   | Je    | Ve            | Sa    | Di     | Lu           | Ma     | Me          | Je    | Ve   | Sa     | Di     | Lu   | Ma          | Me    | Je |
|                               | (    | 01 (  | 02   | 03      | 04         | 05    | 06   | 07 | 08         | 09         | 10     | 11   | 12    | 13   | 14     | 15     | 16   | 17    | 18            | 19    | 20     | 21           | 22     | 23          | 24    | 25   | 26     | 27     | 28   | 29          | 30    | 31 |
| Accueil du Matin & du Soir, A | cor  | npa   | gne  | eme     | nt S       | Scola | aire |    | Cett       | e ac       | tivité | n'es | st pa | s mo | difia  | ble -  | [3 N | latir | <b>i</b> : 1. | 5€∣   | 4 So   | oir :        | 2€     | 2 <b>Ac</b> | com   | ipag | nem    | ient   | Sco  | laire       | e : 1 | €] |
| Matin                         |      |       | -    | -       | $\bigstar$ |       |      | *  | *          |            |        |      |       |      |        |        |      |       |               |       |        |              |        |             |       |      |        |        |      | 1           |       |    |
| Soir                          |      |       |      | $\star$ | ×          |       |      | *  | *          |            |        |      |       |      |        |        |      |       |               |       |        |              |        |             |       |      |        |        |      |             |       |    |
| Accompagnement Scolaire       |      |       |      |         | $\bigstar$ |       |      |    | $\bigstar$ |            |        |      |       |      |        |        |      |       |               |       |        |              |        |             |       |      |        |        |      |             |       |    |
| Centre de Loisirs (L'Escapade | ) du | Me    | rcre | edi     |            |       |      |    | Cett       | e ac       | tivité | n'es | st pa | s mo | odifia | ıble - | [1 ] | latir | n 18          | : 1.1 | 5€     | 2 <b>R</b> e | epas   | 18 :        | 7.2   | € 1  | Apré   | ès₋m   | nidi | <b>18</b> : | 1.15  | €] |
| Matin 18                      |      | 1     | *    |         |            |       |      |    |            |            |        |      |       |      |        |        |      |       |               |       |        |              |        |             |       |      |        |        |      |             |       |    |
| Repas 18                      |      | 1     | *    |         |            |       |      |    |            | *          |        |      |       |      |        |        |      |       |               |       |        |              |        |             |       |      |        |        |      |             |       |    |
| Après-midi 18                 |      |       |      |         |            |       |      |    |            | $\bigstar$ |        |      |       |      |        |        |      |       |               |       |        |              |        |             |       |      |        |        |      |             |       |    |
| Restauration Scolaire         |      |       |      |         |            |       |      |    |            |            |        |      |       |      |        |        |      |       |               | C     | ette a | activ        | ité n' | est p       | bas r | nodi | fiable | ə - [2 | Re   | pas         | : 7.2 | €] |
| Repas                         |      |       |      | *       |            |       |      | *  |            |            |        |      |       |      |        |        |      |       |               |       |        |              |        |             |       |      |        |        |      |             |       |    |

#### • Les cases blanches sont les parties ouvertes à la réservation en ligne.

| Alicia : Février 2019 -       | Coût | de la | péri | ode | : 0.0 | 0€ |    | <  | ¢  | >  | N  | /lens | suel | Qu | iinza | aine | Se | mair | ne   |        | 1     |       |       | 1    | Ľ      | 2     | Mod   | ifier |
|-------------------------------|------|-------|------|-----|-------|----|----|----|----|----|----|-------|------|----|-------|------|----|------|------|--------|-------|-------|-------|------|--------|-------|-------|-------|
|                               | Ve   | Sa    | Di   | Lu  | Ma    | Me | Je | Ve | Sa | Di | Lu | Ма    | Me   | Je | Ve    | Sa   | Di | Lu   | Ma   | Me     | Je    | Ve    | Sa    | Di   | Lu     | Ma    | Me    | Je    |
|                               | 01   | 02    | 03   | 04  | 05    | 06 | 07 | 08 | 09 | 10 | 11 | 12    | 13   | 14 | 15    | 16   | 17 | 18   | 19   | 20     | 21    | 22    | 23    | 4    | 25     | 26    | 27    | 28    |
| L'Escapade - Vacances Hiver 2 | 019  |       |      |     |       |    |    |    |    |    |    |       |      |    |       |      |    | С    | ette | activi | té es | t ouv | /erte | à pa | rtir d | u 11/ | 02/20 | 019   |
| Matin                         | ]    |       |      |     |       |    |    |    |    |    |    |       |      |    |       |      |    |      |      |        |       |       |       |      |        |       |       |       |
| Repas                         | ]    |       |      |     |       |    |    |    |    |    |    |       |      |    |       |      |    |      |      |        |       |       |       |      |        |       |       |       |
| Après-Midi                    | ]    |       |      |     |       |    |    |    |    |    |    |       |      |    |       |      |    |      |      |        |       |       |       |      |        |       |       |       |

L

# Pour effectuer une réservation en ligne :

| <ul> <li>Cliquez sur l</li> </ul>                                      | a cas                                                                                                    | e "               | M                | od              | ifie              | er"            | 4        |          |               |               |          |             |            |                |             |                |                |                       |                  |                    |                   |                   |                   |                   |                    |                         | ٦                         |                         |
|------------------------------------------------------------------------|----------------------------------------------------------------------------------------------------|-------------------|------------------|-----------------|-------------------|----------------|----------|----------|---------------|---------------|----------|-------------|------------|----------------|-------------|----------------|----------------|-----------------------|------------------|--------------------|-------------------|-------------------|-------------------|-------------------|--------------------|-------------------------|---------------------------|-------------------------|
| 2018 Aujourdian<br>25 octobre                                          | Activite                                                                                                    | és                |                  |                 |                   |                |          | >        |               |               |          |             |            |                |             |                |                |                       |                  |                    |                   |                   |                   |                   |                    |                         | L                         |                         |
| Réservations     Vous ne pouvez réserve     Les autres activités vous  | <ul> <li>Réservations</li> <li>Vous ne pouvez réserver QUE pour les activités Petites et Grandes Vacances.</li> <li>Les autres activités vous indiquent les présences de vos enfants aux différentes activités suite au pointage sur les écoles.</li> </ul> |                   |                  |                 |                   |                |          |          |               |               |          |             |            |                |             |                |                |                       |                  |                    |                   |                   |                   |                   |                    |                         |                           |                         |
|                                                                        |                                                                                                    |                   |                  |                 |                   |                |          |          |               |               |          |             |            |                |             |                |                |                       |                  |                    |                   |                   |                   |                   |                    |                         | T.                        |                         |
|                                                                        |                                                                                                    |                   |                  |                 |                   |                |          |          |               |               |          |             |            |                |             |                |                |                       |                  |                    |                   |                   |                   |                   |                    |                         |                           |                         |
| Alicia : Février 2019                                                  | - Coût                                                                                                    | de la             | péri             | ode             | : 0.0             | 0€             |          | <        | ¢             | >             | Ν        | /lens       | suel       | Qu             | iinza       | ine            | Se             | mair                  | ne               |                    |                   |                   |                   |                   | U<br>H             | *                       | Modi                      | fier                    |
| Alicia : Février 2019                                                  | - Coût<br>Ve                                                                                                    | de la<br>Sa       | péri<br>Di       | ode<br>Lu       | : 0.0<br>Ma       | 0€<br>Me       | Je       | Ve       | <<br>Sa       | ><br>Di       | Lu       | /lens<br>Ma | suel<br>Me | Qu<br>Je       | iinza<br>Ve | aine<br>Sa     | Se<br>Di       | mair<br>Lu            | ne<br>Ma         | Me                 | Je                | Ve                | Sa                | Di                | Lu                 | 🦹<br>Ma                 | Modi<br>Me                | fier<br>Je              |
| Alicia : Février 2019                                                  | - Coût<br>Ve<br>01                                                                                                    | de la<br>Sa<br>02 | péri<br>Di<br>03 | ode<br>Lu<br>04 | : 0.0<br>Ma<br>05 | 0€<br>Me<br>06 | Je<br>07 | Ve<br>08 | C<br>Sa<br>09 | ><br>Di<br>10 | Lu<br>11 | Ma<br>12    | Me<br>13   | Qu<br>Je<br>14 | ve<br>Ve    | sa<br>Sa<br>16 | Se<br>Di<br>17 | mair<br>Lu<br>18      | ne<br>Ma<br>19   | Me<br>20           | Je<br>21          | Ve<br>22          | Sa<br>23          | Di<br>24          | Lu<br>25           | <mark>У</mark> Ма<br>26 | Modi<br>Me<br>27          | fier<br>Je<br>28        |
| Alicia : Février 2019<br>L'Escapade - Vacances Hiver                   | - Coût<br>Ve<br>01                                                                                                    | de la<br>Sa<br>02 | péri<br>Di<br>03 | ode<br>Lu<br>04 | : 0.0<br>Ma<br>05 | 0€<br>Me<br>06 | Je<br>07 | Ve<br>08 | Sa<br>09      | ><br>Di<br>10 | Lu<br>11 | Ma<br>12    | Me<br>13   | Qu<br>Je<br>14 | Ve<br>15    | Sa<br>16       | Se<br>Di<br>17 | mair<br>Lu<br>18<br>C | Ma<br>19<br>ette | Me<br>20<br>activi | Je<br>21<br>té es | Ve<br>22<br>t ouv | Sa<br>23<br>verte | Di<br>24<br>à par | Lu<br>25<br>tir du | Ma<br>26                | Modi<br>Me<br>27<br>02/20 | fier<br>Je<br>28<br>)19 |
| Alicia : Février 2019<br>L'Escapade - Vacances Hiven<br>Matin          | - Coût<br>Ve<br>01                                                                                                    | de la<br>Sa<br>02 | péri<br>Di<br>03 | ode<br>Lu<br>04 | : 0.0<br>Ma<br>05 | 0€<br>Me<br>06 | Je<br>07 | Ve<br>08 | Sa<br>09      | ><br>Di<br>10 | Lu<br>11 | Ma<br>12    | Me<br>13   | Qu<br>Je<br>14 | Ve<br>15    | sa<br>16       | Se<br>Di<br>17 | mair<br>Lu<br>18<br>C | Ma<br>19<br>ette | Me<br>20<br>activi | Je<br>21<br>té es | Ve<br>22<br>t ouv | Sa<br>23<br>/erte | Di<br>24<br>à par | Lu<br>25<br>tir du | Ma<br>26<br>11/0        | Modi<br>Me<br>27<br>02/20 | Je<br>28<br>)19         |
| Alicia : Février 2019<br>L'Escapade - Vacances Hiver<br>Matin<br>Repas | - Coût<br>Ve<br>01<br>2019                                                                                                    | de la<br>Sa<br>02 | Di<br>03         | ode<br>Lu<br>04 | : 0.0<br>Ma<br>05 | 0€<br>Me<br>06 | Je<br>07 | Ve<br>08 | Sa<br>09      | ><br>Di<br>10 | Lu<br>11 | Ma<br>12    | Me<br>13   | Qu<br>Je<br>14 | Ve<br>15    | Sa<br>16       | Se<br>Di<br>17 | Lu<br>18<br>C         | Ma<br>19<br>ette | Me<br>20<br>activi | Je<br>21<br>té es | Ve<br>22<br>t ouv | Sa<br>23<br>/erte | Di<br>24<br>à par | Lu<br>25<br>tir du | Ma<br>26<br>11/0        | Modi<br>Me<br>27<br>02/20 | fier<br>Je<br>28<br>)19 |

Cochez les cases pour lesquelles vous souhaitez effectuer la <u>réservation</u> (matin, repas, après-midi) :

| Alicia : Fevrier 2                                                                                                    | <b>019</b> - c                                                                                                    | Coût c                                                                                                    | le la                                         | péri                                                  | ode                                                      | : 0.0                                                                                                    | 9€                                                     |                                                                 | <                                       | <                                   | >                      | I                                                     | /lens                            | suel                                                                                                    | Qu                                                                                                    | inza                                                                                                    | aine                           | Se                                   | ma                                 | ne                  |                                   |               |                                                            |                                                                                                    |                                                                                                    | Ĕ                                                                                               | 2                                                                                | Mod                              | ifier                      |
|----------------------------------------------------------------------------------------------------|----------------------------------------------------------------------------------------------------|----------------------------------------------------------------------------------------------------|-----------------------------------------------|-------------------------------------------------------|----------------------------------------------------------|----------------------------------------------------------------------------------------------------|--------------------------------------------------------|-----------------------------------------------------------------|-----------------------------------------|-------------------------------------|------------------------|-------------------------------------------------------|----------------------------------|----------------------------------------------------------------------------------------------------|----------------------------------------------------------------------------------------------------|----------------------------------------------------------------------------------------------------|--------------------------------|--------------------------------------|------------------------------------|---------------------|-----------------------------------|---------------|------------------------------------------------------------|----------------------------------------------------------------------------------------------------|----------------------------------------------------------------------------------------------------|-------------------------------------------------------------------------------------------------|----------------------------------------------------------------------------------|----------------------------------|----------------------------|
|                                                                                                    |                                                                                                    | Ve                                                                                                    | Sa                                            | Di                                                    | Lu                                                       | Ma                                                                                                    | Me                                                     | Je                                                              | Ve                                      | Sa                                  | Di                     | Lu                                                    | Ma                               | Me                                                                                                    | le                                                                                                    | Ve                                                                                                    | Sa                             | Di                                   | Тu                                 | Ma                  | l le                              | Je            | Ve                                                         | Sa                                                                                                    | Di                                                                                                    | Lu                                                                                              | Ma                                                                               | Me                               | Je                         |
|                                                                                                    |                                                                                                    | 01                                                                                                    | 02                                            | 03                                                    | 04                                                       | 05                                                                                                    | 06                                                     | 07                                                              | 08                                      | 09                                  | 10                     | 11                                                    | 12                               | 13                                                                                                    | 4                                                                                                    | 15                                                                                                    | 16                             | 17                                   | 18                                 | 19                  | 20                                | 21            | 22                                                         | 23                                                                                                    | 24                                                                                                    | 25                                                                                              | 26                                                                               | 27                               | 28                         |
| 'Escapade - Vacances                                                                                                    | Hiver 20                                                                                                    | )19                                                                                                    |                                               |                                                       |                                                          |                                                                                                    |                                                        |                                                                 |                                         |                                     |                        |                                                       |                                  |                                                                                                    |                                                                                                    |                                                                                                    |                                |                                      | C                                  | ette                | activ                             | té e          | st ou                                                      | /erte                                                                                                    | à pa                                                                                                    | rtir d                                                                                          | u 11/                                                                            | /02/2                            | 019                        |
| Matin                                                                                                    |                                                                                                    | ]                                                                                                    |                                               |                                                       |                                                          |                                                                                                    |                                                        |                                                                 |                                         |                                     |                        | V                                                     |                                  |                                                                                                    | 7                                                                                                    |                                                                                                    |                                |                                      |                                    |                     |                                   | V             |                                                            |                                                                                                    |                                                                                                    |                                                                                                 |                                                                                  |                                  |                            |
| Repas                                                                                                    |                                                                                                    | ]                                                                                                    |                                               |                                                       |                                                          |                                                                                                    |                                                        |                                                                 |                                         |                                     |                        |                                                       | V                                |                                                                                                    |                                                                                                    |                                                                                                    |                                |                                      |                                    | V                   |                                   |               |                                                            |                                                                                                    |                                                                                                    |                                                                                                 |                                                                                  |                                  |                            |
| Après-Midi                                                                                                    |                                                                                                    | 1                                                                                                    |                                               |                                                       |                                                          |                                                                                                    |                                                        |                                                                 |                                         |                                     |                        |                                                       |                                  |                                                                                                    |                                                                                                    |                                                                                                    |                                |                                      |                                    |                     | V                                 |               |                                                            |                                                                                                    |                                                                                                    |                                                                                                 |                                                                                  |                                  |                            |
| Restauration Scolaire                                                                                                    |                                                                                                    | -                                                                                                    |                                               |                                                       |                                                          |                                                                                                    |                                                        |                                                                 |                                         |                                     |                        |                                                       |                                  |                                                                                                    |                                                                                                    |                                                                                                    |                                |                                      |                                    |                     |                                   | С             | ette a                                                     | activit                                                                                                    | é n'e                                                                                                    | st pa                                                                                           | as m                                                                             | odifia                           | able                       |
| Repas                                                                                                    |                                                                                                    | 1                                                                                                    |                                               |                                                       |                                                          |                                                                                                    |                                                        |                                                                 |                                         |                                     |                        |                                                       |                                  |                                                                                                    |                                                                                                    |                                                                                                    |                                |                                      |                                    |                     |                                   |               |                                                            |                                                                                                    |                                                                                                    |                                                                                                 |                                                                                  |                                  |                            |
|                                                                                                    |                                                                                                    |                                                                                                    |                                               |                                                       |                                                          |                                                                                                    |                                                        |                                                                 |                                         |                                     |                        |                                                       |                                  |                                                                                                    |                                                                                                    |                                                                                                    |                                |                                      |                                    |                     |                                   |               |                                                            |                                                                                                    |                                                                                                    |                                                                                                 |                                                                                  |                                  |                            |
|                                                                                                    |                                                                                                    | -                                                                                                    |                                               | ~                                                     |                                                          |                                                                                                    |                                                        |                                                                 |                                         |                                     | a diffic               | atio                                                  |                                  |                                                                                                    |                                                                                                    |                                                                                                    | -                              |                                      | Valia                              |                     |                                   |               |                                                            |                                                                                                    |                                                                                                    |                                                                                                 |                                                                                  |                                  |                            |
|                                                                                                    |                                                                                                    | ~                                                                                                    |                                               | QL                                                    | litter                                                   |                                                                                                    |                                                        | _                                                               | -                                       | IVIO                                | Daino                  | atio                                                  | n ava                            | ancee                                                                                                    | _                                                                                                    |                                                                                                    |                                |                                      | valio                              | er                  |                                   |               |                                                            |                                                                                                    |                                                                                                    |                                                                                                 |                                                                                  |                                  |                            |
|                                                                                                    |                                                                                                    |                                                                                                    |                                               |                                                       |                                                          |                                                                                                    |                                                        |                                                                 |                                         |                                     |                        |                                                       |                                  |                                                                                                    |                                                                                                    |                                                                                                    |                                |                                      | -1                                 |                     |                                   |               |                                                            |                                                                                                    |                                                                                                    |                                                                                                 |                                                                                  |                                  |                            |
| situe a dr                                                                                                    | oite d                                                                                                    | Je v                                                                                                    | 00                                            | 10                                                    | ec                                                       | .1 ai                                                                                                    | ••                                                     |                                                                 |                                         |                                     |                        |                                                       |                                  |                                                                                                    |                                                                                                    |                                                                                                    |                                |                                      |                                    |                     |                                   |               | _                                                          |                                                                                                    |                                                                                                    |                                                                                                 |                                                                                  |                                  |                            |
| SILUE a dr<br>2013 Aujourdhui<br>25 octobre<br>Réservations<br>Vous ne pouvez réservei<br>Les autres activités vous                                                                                                    | Activités<br>r <i>QUE pour</i>                                                                                                    | les act<br>es prés                                                                                                    | ivités l<br>ences                             | Petite<br>de vo                                       | s et G<br>os enfa                                        | ><br>randes                                                                                                    | vaca<br>x diffé                                        | ances.<br>rentes                                                | activit                                 | tés sı                              | uite au                | pointa                                                | age su                           | r les éc                                                                                                    | oles.                                                                                                    |                                                                                                    |                                |                                      |                                    |                     |                                   |               |                                                            |                                                                                                    |                                                                                                    |                                                                                                 |                                                                                  |                                  |                            |
| SITUE a dr<br>Aujourdhui<br>25 octobre<br>Réservations<br>Vous ne pouvez réservel<br>Les autres activités vous                                                                                                    | OILE C<br>Activités<br>r QUE pour<br>s indiquent le                                                                                                    | les act<br>es prés                                                                                                    | ivités l<br>ences                             | Petite<br>de vo                                       | s et G<br>os enfa                                        | sints au                                                                                                    | Vaca<br>x différ                                       | ances.<br>rentes                                                | activi                                  | tés si                              | uite au                | pointa                                                | age su                           | r les éc                                                                                                    | oles.                                                                                                    |                                                                                                    |                                |                                      |                                    |                     |                                   |               | -U-U                                                       | Mod                                                                                                    | lificati                                                                                                    | ions (                                                                                          | en co                                                                            | NUITS                            |                            |
| SITUE a dr<br>Aujourdhui<br>25 octobre<br>Réservations<br>Vous ne pouvez réservel<br>Les autres activités vous<br>Avant de quitter l'écran,                                                                                                    | Activités<br>r QUE pour<br>s indiquent le<br>cliquer sur d                                                                                                    | les act.<br>es prés<br>« Termi                                                                                                    | ivités l<br>ences                             | Petite<br>de vo                                       | s et G<br>os enfa                                        | ><br>crandes<br>ints au                                                                                                    | vaca<br>x différ                                       | nces.<br>rentes                                                 | activit<br>rer les                      | tés su<br>modi                      | uite au<br>ificatio    | pointa<br>ns.                                         | age su                           | r les éc                                                                                                    | oles.                                                                                                    |                                                                                                    |                                |                                      |                                    |                     |                                   |               |                                                            | Moc                                                                                                    | lificati<br>ation e                                                                                             | ions e<br>n atte                                                                                | en co<br>nte                                                                     | ours                             |                            |
| SITUE a dr<br>Aujourd'hui<br>25 octobre<br>Réservations<br>Vous ne pouvez réserve.<br>Les autres activités vous<br>Avant de quitter l'écran,<br>Alicia : Février 2019                                                                                                    | Activités<br>r QUE pour<br>s indiquent le<br>cliquer sur<br><                                                                                                    | les acti<br>es prés<br>« Termi                                                                                                    | ivités l<br>ences                             | Petite<br>de vo                                       | s et G<br>s enfa<br>lificatio                            | Frances<br>ints au<br>ons » p<br>Quin                                                                                                    | vaca<br>x différ<br>our en<br>zaine                    | nces.<br>rentes<br>nregist                                      | activit<br>er les<br>main               | tés su<br>modi                      | uite au                | pointa<br>ns.                                         | age su                           | r les éc                                                                                                    | oles.                                                                                                    |                                                                                                    |                                |                                      |                                    |                     |                                   |               |                                                            | Moc<br>annula<br>réserv                                                                                                    | lificati<br>ation e<br>ations                                                                                   | ons e<br>n atte<br>en att                                                                       | en co<br>nte<br>tente                                                            | ours                             |                            |
| SITUE a dr<br>Aujourd'hui<br>25 octobre<br>Réservations<br>Vous ne pouvez réserve.<br>Les autres activités vous<br>Avant de quitter l'écran,<br>Alicia : Février 2019                                                                                                    | Activités<br>r QUE pour<br>indiquent le<br>cliquer sur<br>Ve Sa                                                                                                    | les act.<br>es prés<br>« Termi<br>:<br>a Di                                                                                                    | ivités H<br>ences<br>ner les<br>Lu N          | Petite<br>de vo<br>Men:<br>1a M                       | s et G<br>os enfa<br>lificatio<br>suel<br>le Je          | ons » p<br>Quin                                                                                                    | vaca<br>x différ<br>our en<br>zaine<br>Sa [            | nregist<br>e Se<br>Di Lu                                        | activi<br>rer les<br>main<br>Ma         | tés su<br>modi<br>e<br>Me           | uite au<br>ificatio    | pointa<br>ns.<br>/e Sa                                | age su<br>a Di                   | r les éc                                                                                                    | oles.<br>a Me                                                                                             | e Je                                                                                                    | Ve                             | Sa [                                 | Di Lu                              | Ma                  | Me 、                              | Je            | 0                                                          | Moc<br>annula<br>réserv<br>Coût                                                                                                    | lificati<br>ation e<br>ations<br>de la                                                                          | ons (<br>n atte<br>en att                                                                       | en co<br>nte<br>tente<br>ode :                                                   | ours<br>11.8                     | 30€                        |
| SITUE a dr<br>Aujourd'hui<br>25 octobre<br>Réservations<br>Vous ne pouvez réserve.<br>Les autres activités vous<br>Vavant de quitter l'écran,<br>Alicia : Février 2019                                                                                                    | Activités<br>r QUE pour r<br>s indiquent le<br>cliquer sur c<br>Ve Sa<br>01 02                                                                                                    | les act.<br>es prés<br>« Termi<br>:<br>a Di<br>2 03                                                                                                    | ivités k<br>ences                             | Petite<br>de vo<br>Men:<br>1a M<br>5 0                | s et G<br>os enfa<br>lificatio<br>suel<br>le Je<br>6 07  | ons » p<br>Quin<br>Ve<br>08                                                                                                    | t Vaca<br>x différ<br>our en<br>zaine<br>Sa E<br>09 1  | rrentes<br>rrentes<br>rregist<br><u>e Se</u><br>Di Lu<br>0 11   | activi<br>rer les<br>main<br>Ma<br>12   | tés su<br>modi<br>Me<br>13          | uite au<br>ificatio    | pointa<br>ns.<br>/e Sa<br>5 16                        | age su<br>a Di<br>i 17           | r les éc<br>Lu M<br>18 19                                                                                                    | a Me                                                                                                    | • Je<br>21                                                                                                    | Ve 22                          | Sa [<br>23 2                         | Di Lu<br>14 25                     | Ma<br>26            | Me .<br>27 2                      | Je<br>28      |                                                            | <sup>2</sup> Moo<br>annula<br>réserv<br>Coût<br>Term                                                                                                    | lificati<br>ation e<br>ations<br>de la<br>iner                                                                  | ions (<br>n atte<br>en att<br>pério<br>les n                                                    | en co<br>nte<br>tente<br>ode :<br>nodif                                          | ours<br>111.8                    | 80€<br>90ns 4•             |
| SITUE a dr<br>Aujourd'hui<br>25 octobre<br>Réservations<br>Vous ne pouvez réserve.<br>Les autres activités vous<br>Avant de quitter l'écran,<br>Alicia : Février 2019<br>Accueil du Matin & du Soir, /<br>Matin                                                                                                    | Activités<br>r QUE pour<br>s indiquent le<br>cliquer sur<br>Ve Se<br>Que Se<br>Accompagn                                                                                                    | les act.<br>es prés<br>« Termi<br>2 03<br>nemen                                                                                                    | Iner less                                     | Petite<br>de vo<br>Mena<br>la M<br>5 0<br>aire        | s et G<br>iification<br>suel<br>ie Je<br>6 07            | randess randess randess ve Quint Ve 08                                                                                                    | t Vaca<br>x différ<br>our en<br>Zaine<br>Sa [<br>09 1  | nrces.<br>rentes<br>aregist<br><u>e Se</u><br>Di Lu             | activi<br>main<br>Ma<br>12              | tés su<br>modi<br>e<br>13           | uite au<br>ificatio    | pointa<br>ns.<br>/e Sa                                | age su<br>a Di<br>i 17           | r les éc<br>Lu M<br>18 19                                                                                                    | a Me<br>20                                                                                                | e Je<br>21<br>Ce                                                                                                    | Ve<br>22<br>ette act           | Sa [<br>23 2<br>tivité r             | Di Lu<br>14 25<br>'est p           | Ma<br>26<br>as mod  | Me .<br>27 2                      | Je<br>28      |                                                            | <sup>2</sup> Moo<br>annula<br>réserv<br>Coût<br>Term                                                                                                    | lificati<br>ation e<br>ations<br>de la<br>niner<br>millo                                                        | ons e<br>n atte<br>en att<br>pério<br>les n                                                     | en co<br>nte<br>tente<br>ode :<br>nodif                                          | ours<br>111.8<br>Activ           | 80€<br>tités               |
| Avant de quitter l'écran,<br>Alicia : Février 2019<br>Accueil du Matin & du Soir, /<br>Matin<br>Soir                                                                                                    | Activités  r QUE pour  t indiquent le  cliquer sur  Ve Sa 01 02  Accompagn                                                                                                    | les act<br>es prés<br>« Termi<br>:<br>a Di<br>2 03<br>nemen                                                                                                    | vivités k<br>ences<br>> Lu N<br>04 0          | Petite<br>de vo<br>mod<br>Men:<br>1a M<br>5 0<br>aire | s et G<br>s enfa<br>ification<br>suel<br>le Je<br>6 07   | Frances Frances Fra                                                                                                    | t Vaca<br>x difféi<br>our en<br>zaine<br>Sa E<br>09 1  | rentes<br>rentes<br><u>e Se</u><br>Di Lu                        | activi<br>rer les<br>main<br>Ma<br>12   | tés su<br>modi<br>e<br>13           | uite au<br>ificatio    | pointa<br>ns.<br>/e Sa<br>5 16                        | age su<br>a Di<br>i 17           | r les éc<br>Lu M<br>18 19                                                                                                    | a Me                                                                                                    | e Je<br>21<br>€e                                                                                                    | Ve<br>22<br>ette ac            | Sa [<br>23 2<br>tivité r             | Di Lu<br>14 25<br>'est p           | Ma<br>26<br>as mod  | Me<br>27<br>iifiable              | Je<br>28      |                                                            | <sup>2</sup> Moo<br>annula<br>réserv<br>Coût<br>Term<br>) Far                                                                                            | lificati<br>ation e<br>ations<br>de la<br>iiner<br>nille                                                        | ons (<br>n atte<br>en att<br>pério<br>les n                                                     | en co<br>nte<br>tente<br>ode :<br>nodif                                          | ours<br>111.8<br>Activ           | 80€<br>Ins 4               |
| SITUE a dr<br>Aujourdhui<br>25 octobre<br>Réservations<br>Vous ne pouvez réserve.<br>Les autres activités vous<br>Avant de quitter l'écran,<br>Alicia : Février 2019<br>Accueil du Matin & du Soir, /<br>Matin<br>Soir<br>Accompagnement Scolaire                                                                                                    | Activités                                                                                                    | les actives prés<br>« Termines<br>a Di<br>2 03<br>nemen                                                                                                    | ivités /<br>ences                             | Petite<br>de vo<br>Men:<br>1a M<br>5 0<br>aire        | s et G<br>s et G<br>s enfa<br>lification<br>suel<br>6 07 | > randess<br>randess<br>ons » p<br>Quin<br>Ve<br>08                                                                                                    | v Vaca<br>v Vaca<br>our en<br>zaine<br>Sa E<br>09 1    | rrentes<br>rrentes<br>Di Lu<br>0 11                             | activi<br>rer les<br>Ma<br>12           | tés su<br>modi<br>Me<br>13          | Je 1<br>14             | pointa<br>ns.<br>/e Sa<br>5 16                        | age su<br>a Di<br>i 17           | r les éc                                                                                                    | Me<br>20                                                                                                  | e Je<br>21<br>Ce                                                                                                    | Ve<br>22<br>Ette act           | Sa [<br>23 2<br>tivité r             | Di Lu<br>14 25<br>i'est p          | Ma<br>26<br>as more | Me .<br>27 2                      | Je<br>28      |                                                            | <sup>9</sup> Moc<br>annula<br>réserv<br>Coût<br>Term<br>) Far<br>Alicia                                                                                  | lificati<br>ation e<br>ations<br>de la<br>niner<br>nille                                                        | ons (<br>n atte<br>en att<br>pério<br>les n                                                     | en co<br>nte<br>tente<br>ode :<br>nodif                                          | ours<br>111.8<br>Ticatic         | 80€<br>ons 4•              |
| SITUE a dr<br>Aujourd'hui<br>25 octobre<br>Cost and a server.<br>Les autres activités vous<br>Avant de quitter l'écran,<br>Alicia : Février 2019<br>Accueil du Matin & du Soir, /<br>Matin<br>Soir<br>Accompagnement Scolaire<br>Centre de Loisirs (L'Escapad                                                                                                    | Activités<br>Activités<br>r QUE pour ,<br>indiquent le<br>cliquer sur<br>Ve Se<br>01 02<br>Accompage<br>e) du Merce                                                                                                    | les act<br>es prés<br>« Termi<br>:<br>a Di<br>2 03<br>nemen                                                                                                    | ivités k<br>ences                             | Petite<br>de vo<br>Men:<br>1a M<br>5 0<br>aire        | s et G<br>ificatio<br>suel<br>e Je<br>6 07               | and the second second secon                                                                                                    | t Vaca<br>x différ<br>our en<br>Zaine<br>Sa [<br>09 1  | rregist<br>e<br>Se<br>Se<br>Lu<br>11                            | activi<br>rer les<br>main<br>Ma<br>12   | tés su<br>modi<br>e<br>13           | Je \<br>14 1           | pointa<br>ns.<br>/e Sa<br>5 16                        | age su<br>a Di<br>i 17           | Lu M<br>18 1!                                                                                                    | a Me<br>20                                                                                                | <ul> <li>Je</li> <li>21</li> <li>Ce</li> </ul>                                                                                                    | Ve<br>22<br>ette ac            | Sa [<br>23 2<br>tivité r             | Di Lu<br>14 25<br>'est p           | Ma<br>26<br>as mod  | Me .<br>27 2<br>iifiable          | Je<br>28<br>3 | 0<br>6<br>•••••••••••••••••••••••••••••••••••              | ) Moo<br>annula<br>réserv<br>Coût<br>Term<br>) Far<br>Alicia                                                                                             | lificati<br>ation e<br>ations<br>de la<br>niner<br>nille<br>a                                                   | ons (<br>n atte<br>en att<br>pério<br>les n                                                     | en co<br>nte<br>tente<br>ode :<br>nodif                                          | ours<br>111.8<br>icatic          | 80€<br>Dns 4•              |
| SITUE a dr<br>Aujourd'hui<br>25 octobre<br>Réservations<br>Vous ne pouvez réserve.<br>Les autres activités vous<br>Avant de quitter l'écran,<br>Alicia : Février 2019<br>Accueil du Matin & du Soir, /<br>Matin<br>Soir<br>Accompagnement Scolaire<br>Centre de Loisirs (L'Escapad<br>Matin 18                                                                              | Activités<br>Activités<br>r QUE pour ,<br>is indiquent le<br>cliquer sur<br>Ve Sz<br>01 02<br>Accompagr<br>e) du Merce                                                                                                    | les act.<br>es prés<br>« Termi<br>:<br>a Di<br>2 03<br>nemen<br>redi                                                                                                    | ivités k<br>ences<br>> Lu N<br>04 0<br>t Scol | Petite<br>de vo<br>mod<br>Men:<br>1a M<br>5 0<br>aire | s et G<br>ifications<br>suel<br>e Je<br>6 07             | > randess<br>ints au<br>Ons » p<br>Quin<br>Ve<br>08                                                                                                    | v Vaca<br>x différ<br>our en<br>Zaine<br>Sa E<br>09 1  | nregist<br>entes<br>2 Se<br>2 Lu<br>0 11                        | activi<br>rer les<br>Ma<br>12           | e<br>Me<br>13                       | uite au<br>ificatio    | pointa<br>ns.<br>/e Sa<br>55 16                       | age su<br>a Di<br>i 17           | r les éc<br>Lu M<br>18 19                                                                                                    | a Me<br>20                                                                                                | ≥ Je<br>21<br>Ce<br>Ce                                                                                                    | Ve<br>22<br>ette act           | Sa [<br>23 2<br>tivité r             | Di Lu<br>14 25<br>J'est p          | Ma<br>26<br>as mod  | Me .<br>27 2<br>iffable           | Je<br>28<br>3 | 0<br>6<br>• Acc                                            | <sup>2</sup> Moo<br>annula<br>réserv<br>Coût<br>Term<br>) Far<br>Alicia<br>iptions<br>cueil d                                                            | lificati<br>ation e<br>ations<br>de la<br>niner<br>nille<br>a<br>:<br>u Mati                                    | ons (<br>n atte<br>en att<br>pério<br>les n<br>n & du                                           | en cc<br>nte<br>tente<br>ode :<br>nodif                                          | ours<br>111.8<br>icatic          | 80€<br>ons₄                |
| SITUE a dr<br>Aujourd'hui<br>25 octobre '<br>Réservations<br>Vous ne pouvez réserve.<br>Les autres activités vous<br>Avant de quitter l'écran,<br>Alicia : Février 2019<br>Accueil du Matin & du Soir, /<br>Matin<br>Soir<br>Accompagnement Scolaire<br>Centre de Loisirs (L'Escapad<br>Matin 18<br>Repas 18                                                                | Activités Activités Cliquer sur  Ve Sz 01 02 Accompage Cliquer sur  Cliquer sur  Cl | les actives actives ac | ivités I<br>ences<br>Lu N<br>04 0<br>t Scol   | Petite<br>de vo<br>Men:<br>1a M<br>5 0<br>aire        | s et G<br>s enfa<br>lification<br>suel<br>le Je<br>6 07  | randess randess <pre></pre>                                                                                                    | vaca<br>x difféi<br>our en<br>Zaine<br>Sa [<br>09 1    | nregist<br>e Se<br>Di Lu<br>0 11                                | activi<br>rer les<br>main<br>12         | tés su<br>mod<br>e<br>13            | Je 1<br>14 1           | pointa<br>ns.<br>/e Sa<br>5 16                        | age su<br>a Di<br>i 17           | Lu M<br>18 19                                                                                                    | a Me<br>20                                                                                                | e Je<br>21<br>Ce<br>Ce                                                                                                    | Ve<br>22<br>ette ac            | Sa [<br>23 2<br>tivité r             | Di Lu<br>14 25<br>Yest p           | Ma<br>26<br>as mod  | Me .<br>27 :<br>lifiable          | Je<br>28<br>3 | 0<br>6<br>• Acc<br>• Cer                                   | <sup>2</sup> Moo<br>annula<br>réserv<br>Coût<br>Term<br>Alicia<br>ptions<br>sueil d                                                                      | lificati<br>ation e<br>ations<br>de la<br>nille<br>i<br>u Mati<br>gneme<br>Loisir                               | ons o<br>n atte<br>en att<br>pério<br>les n<br>n & du<br>ent Sc<br>s (L'E                       | en co<br>nte<br>tente<br>ode :<br>nodil<br>Nodi                                  | urs<br>111.8<br>icatic           | 80€<br>trités              |
| SITUE a dr<br>Aujourd'hui<br>25 octobre<br>Réservations<br>Vous ne pouvez réserve.<br>Les autres activités vous<br>Avant de quitter l'écran,<br>Alicia : Février 2019<br>Accueil du Matin & du Soir, /<br>Matin<br>Soir<br>Accompagnement Scolaire<br>Centre de Loisirs (L'Escapad<br>Matin 18<br>Repas 18<br>Après-midi 18                                                 | Activités Activités Cliquer sur  Ve Se 01 02 Accompage Cliquer sur  Ve Se 01 02 Accompage Cliquer sur  Ve Se 01 02 Cliquer sur  Ve Se 01 02 Clique | <pre>les act es prés « Termi  a Di 2 03 nemen redi </pre>                                                                                                    | ivités H<br>ences<br>> Lu N<br>04 0<br>t Scol | Petite<br>de vo<br>mod<br>Men:<br>1a M<br>5 0<br>aire | s et G<br>s enfa<br>iificatio<br>suel<br>ie Je<br>6 07   | randess randess randess uns » p Quin Ve 08 08                                                                                                    | v Vaca<br>x difféi<br>our en<br>Zaine<br>Sa [<br>09 1  | regist                                                          | activi<br>rer les<br>main<br>Ma<br>12   | tés su<br>modi<br>Me<br>13          | ificatio               | ve Sa<br>15 16                                        | age su<br>a Di<br>i 17           | r les éc<br>Lu M<br>18 19                                                                                                    | a Me<br>20                                                                                                | e Je<br>21<br>Ce<br>Ce                                                                                                    | Ve<br>22<br>ette ac            | Sa [<br>23 2<br>tivité r             | Di Lu<br>14 25<br>J'est p          | Ma<br>26<br>as mod  | Me .<br>27 2<br>lifiable          | Je<br>28<br>3 | 0<br>6<br>•<br>• Acc<br>• Cen<br>Me                        | <sup>2</sup> Moo<br>annula<br>réserv<br>Coût<br>Term<br>Alicia<br>ptions<br>cueil d<br>compa<br>attre de<br>rcredi                                       | lificati<br>ation e<br>ations<br>de la<br>nille<br>i<br>:<br>u Mati<br>ggneme<br>Loisir                         | ons (<br>n atte<br>en att<br>pério<br>les n<br>les n<br>s du<br>ent Sc<br>s (L'E                | en co<br>nte<br>tente<br>ode :<br>nodif<br>odire<br>colaire<br>scapa             | ours<br>111.8<br>icatic<br>Activ | 80€<br>ons₄tés<br>u        |
| SITUE a dr<br>Aujourdhui<br>25 octobre<br>Réservations<br>Vous ne pouvez réserve.<br>Les autres activités vous<br>Avant de quitter l'écran,<br>Alicia : Février 2019<br>Accueil du Matin & du Soir, /<br>Matin<br>Soir<br>Accompagnement Scolaire<br>Centre de Loisirs (L'Escapad<br>Matin 18<br>Repas 18<br>Après-midi 18<br>L'Escapade - Vacances Hiver                   | Activités Activités  r QUE pour le is indiquent le Ve Sa 01 02 Accompage  e) du Merce  r 2019                                                                                                    | es act<br>s a Di<br>2 03<br>nemen                                                                                                    | ivités h<br>ences                             | Petite<br>de vo<br>mod<br>1a M<br>15 0<br>aire        | s et G<br>s enfa<br>suel<br>e Je<br>6 07                 | randess randess unts au Using a product of the second second s                                                                                                    | v Vaca<br>x différ<br>our en<br>zaine<br>Sa [<br>09 1  | rences.<br>rentes                                               | activi<br>rer les<br>main<br>Ma<br>12   | tés su<br>modi<br>e<br>13<br>du 11  | Je \<br>14 1           | pointa<br>ns.<br>/e Sa<br>5 16<br>19<br>19<br>19 - [1 | age su<br>a Di<br>i 17<br>3 Mati | r les éc<br>Lu M<br>18 19                                                                                                    | bles.<br>a Μe<br>20<br>5<br>21<br>21<br>21<br>21<br>21<br>21<br>21<br>21<br>21<br>21                      | e Je<br>21<br>Ce<br>Ce                                                                                                    | Ve<br>22<br>ette ac<br>ette ac | Sa [<br>23 2<br>tivité r<br>tivité r | Di Lu<br>14 25<br>'est p           | Ma<br>26<br>as mod  | Me<br>27 2<br>lifiable            | Je<br>228     | 0<br>6<br>•<br>• Acc<br>• Cen<br>Me<br>• L'E               | <sup>2</sup> Moo<br>annula<br>réserv<br>Coût<br>Term<br>Alicia<br>pitions<br>cueil d<br>compa<br>thre de<br>compa<br>thre de<br>coredi<br>scapa          | lificati<br>ation e<br>ations<br>de la<br>niner<br>nille<br>a<br>:<br>u Mati<br>gneme<br>b Loisir<br>de - Va    | ons e<br>n atte<br>en att<br>pério<br>les n<br>n & de<br>ent Sc<br>s (L'E                       | en co<br>nte<br>tente<br>ode :<br>nodif<br>vu Soir<br>colaire<br>scapa<br>es Hin | UURS<br>icatio                   | 80€<br>ons₄<br>trités<br>u |
| SITUE a dr<br>Aujourdhui<br>25 octobre<br>Réservations<br>Vous ne pouvez réserve.<br>Les autres activités vous<br>Avant de quitter l'écran,<br>Alicia : Février 2019<br>Accueil du Matin & du Soir, /<br>Matin<br>Soir<br>Accompagnement Scolaire<br>Centre de Loisirs (L'Escapad<br>Matin 18<br>Repas 18<br>Après-mid 18<br>L'Escapade - Vacances Hiver<br>Matin           | Activités Activités r QUE pour sur e is indiquent le Ve Sa 01 02 Accompage e) du Merce r 2019 r 2019                                                                                                    | les actives and a set of the set of the set  | ivités h<br>ences                             | Petite<br>de vo<br>mod<br>1a M<br>15 0<br>aire        | s et G<br>s et G<br>suel<br>e Je<br>6 07                 | > randess<br>randess<br>unts au<br>Quin<br>Ve<br>08                                                                                                    | v Vaca<br>x différ<br>our en<br>zaine<br>Sa E<br>09 1  | ences.<br>rentes<br>P Se<br>Di Lu<br>0 11<br>Verte à<br>Verte à | activi<br>rer les<br>Ma<br>12<br>partir | tés su<br>modi<br>Me<br>13<br>du 11 | Je \<br>14 1<br>102/20 | points<br>ns.<br>//e Sa<br>5 16<br>19<br>19 - [:      | age su<br>a Di<br>i 17<br>3 Mati | r les éc<br>18 19<br>18 19<br>19 19<br>10 19<br>10 10<br>10 19<br>10 19<br>10 10<br>10<br>10<br>10<br>10<br>10<br>10<br>10<br>10<br>10<br>10<br>10<br>10<br>1 | a Me<br>20<br>20<br>20<br>20<br>20<br>20<br>20<br>20<br>20<br>20<br>20<br>20<br>20                        | ≥ Je<br>21<br>Ce<br>Repar                                                                                                    | Ve<br>22<br>ette ac<br>ette ac | Sa [<br>23 2<br>tivité r<br>tivité r | Di Lu<br>14 25<br>Yest p<br>Yest p | Ma<br>26<br>as mod  | Me x<br>27 ;<br>iifiable<br>1.15€ |               | 0<br>6<br>• • • • • • • • • • • • • • • • • • •            | <sup>2</sup> Moo<br>annula<br>réserv<br>Coût<br>Term<br>Alicia<br>ptions<br>cueil d<br>compa<br>ttre de<br>coredi<br>scapa<br>staurat                    | lificati<br>ation e<br>ations<br>de la<br>niner<br>mille<br>a<br>:<br>u Mati<br>gnema<br>t Loisir<br>de - Va    | ons o<br>n atte<br>en att<br>pério<br>les n<br>n & du<br>ent Sc<br>s (L'E<br>acance<br>colaire  | en co<br>nte<br>tente<br>de :<br>nodif<br>colaire<br>scapa<br>es Hin             | urs<br>111.8<br>icatic<br>Activ  | 80€<br>rítés<br>u          |
| SITUE a dr<br>Aujourdhui<br>25 octobre<br>Réservations<br>Vous ne pouvez réserve.<br>Les autres activités vous<br>Avant de quitter l'écran,<br>Alicia : Février 2019<br>Accueil du Matin & du Soir, A<br>Matin<br>Soir<br>Accumpagnement Scolaire<br>Centre de Loisirs (L'Escapad<br>Matin 18<br>Repas 18<br>Après-midi 18<br>L'Escapade - Vacances Hiver<br>Matin<br>Repas | Activités Activités r QUE pour s indiquent le v ve Sa 01 02 Accompage e) du Merce r 2019 r 2019                                                                                                    | les actives of the set of the set | ivités h<br>ences                             | Petite<br>de vo<br>mod<br>Men<br>1a M<br>5 0<br>aire  | s et G<br>sificatio<br>suel<br>le Je<br>6 07             | randess randess randess randess randess randess randess randess randess randess randess randess randess randess randess randess randess randess randess randess randess randess randess randess randess <pre> <pre>  <pre> <pre>  <pre> <pre>  <pre>  <td>v Vaca<br/>x différ<br/>our en<br/>zaine<br/>Sa []<br/>09 1</td><td>rregist<br/>e Se<br/>Di Lu<br/>0 11<br/>verte à<br/>Verte à</td><td>activi<br/>main<br/>Ma<br/>12<br/>partir</td><td>tés su<br/>modi<br/>Me<br/>13<br/>du 11</td><td>ificatio</td><td>pointa<br/>ns.<br/>//e Sa<br/>5 16<br/></td><td>age su<br/>a Di<br/>i 17</td><td>r les éc<br/>18 19<br/>18 19<br/>18 19<br/>19<br/>10<br/>10<br/>10<br/>10<br/>10<br/>10<br/>10<br/>10<br/>10<br/>10<br/>10<br/>10<br/>10</td><td>a Me<br/>20<br/>5<br/>5<br/>5<br/>7<br/>7<br/>7<br/>7<br/>7<br/>7<br/>7<br/>7<br/>7<br/>7<br/>7<br/>7<br/>7<br/>7<br/>7<br/>7</td><td><ul>     <li>Je</li>     <li>Je</li>     <li>21</li>     <li>Ce</li>     <li>Repar</li>     <li>I</li>     <li>I</li>     <li< td=""><td>Ve<br/>22<br/>ette ac<br/>ette ac</td><td>Sa [<br/>23 2<br/>tivité r<br/>tivité r</td><td>Di Lu<br/>14 25<br/>Vest p</td><td>Ma<br/>26<br/>as mod</td><td>Me s<br/>27 :<br/>lifiable<br/>1.15€</td><td></td><td>0<br/>6<br/>• Norr<br/>• Acc<br/>• Cen<br/>Me<br/>• L'E<br/>• Res</td><td><sup>2</sup> Moo<br/>annula<br/>réserv<br/>Coût<br/>Term<br/>Alicia<br/>ptions<br/>cueil d<br/>compa<br/>ttre de<br/>compa<br/>ttre de<br/>corpa<br/>scapa<br/>staurat</td><td>ificati<br/>ation e<br/>ations<br/>de la<br/>niner<br/>nille<br/>u Mati<br/>ggneme<br/>t Loisir<br/>de - Va<br/>coisin Sc</td><td>ons (<br/>n atte<br/>en att<br/>pério<br/>les n<br/>n &amp; di<br/>ent Sc<br/>s (L'E<br/>acanci-<br/>colaire</td><td>en co<br/>nte<br/>tente<br/>ode :<br/>nodil<br/>odaire<br/>scapa<br/>es Hin</td><td>Durs<br/>111.8<br/>icatic<br/>Activ</td><td>80€<br/>pns ⁴<br/>rítés<br/>u</td></li<></ul></td></pre></pre> | v Vaca<br>x différ<br>our en<br>zaine<br>Sa []<br>09 1 | rregist<br>e Se<br>Di Lu<br>0 11<br>verte à<br>Verte à          | activi<br>main<br>Ma<br>12<br>partir    | tés su<br>modi<br>Me<br>13<br>du 11 | ificatio               | pointa<br>ns.<br>//e Sa<br>5 16<br>                   | age su<br>a Di<br>i 17           | r les éc<br>18 19<br>18 19<br>18 19<br>19<br>10<br>10<br>10<br>10<br>10<br>10<br>10<br>10<br>10<br>10<br>10<br>10<br>10                                                                                                    | a Me<br>20<br>5<br>5<br>5<br>7<br>7<br>7<br>7<br>7<br>7<br>7<br>7<br>7<br>7<br>7<br>7<br>7<br>7<br>7<br>7 | <ul>     <li>Je</li>     <li>Je</li>     <li>21</li>     <li>Ce</li>     <li>Repar</li>     <li>I</li>     <li>I</li>     <li< td=""><td>Ve<br/>22<br/>ette ac<br/>ette ac</td><td>Sa [<br/>23 2<br/>tivité r<br/>tivité r</td><td>Di Lu<br/>14 25<br/>Vest p</td><td>Ma<br/>26<br/>as mod</td><td>Me s<br/>27 :<br/>lifiable<br/>1.15€</td><td></td><td>0<br/>6<br/>• Norr<br/>• Acc<br/>• Cen<br/>Me<br/>• L'E<br/>• Res</td><td><sup>2</sup> Moo<br/>annula<br/>réserv<br/>Coût<br/>Term<br/>Alicia<br/>ptions<br/>cueil d<br/>compa<br/>ttre de<br/>compa<br/>ttre de<br/>corpa<br/>scapa<br/>staurat</td><td>ificati<br/>ation e<br/>ations<br/>de la<br/>niner<br/>nille<br/>u Mati<br/>ggneme<br/>t Loisir<br/>de - Va<br/>coisin Sc</td><td>ons (<br/>n atte<br/>en att<br/>pério<br/>les n<br/>n &amp; di<br/>ent Sc<br/>s (L'E<br/>acanci-<br/>colaire</td><td>en co<br/>nte<br/>tente<br/>ode :<br/>nodil<br/>odaire<br/>scapa<br/>es Hin</td><td>Durs<br/>111.8<br/>icatic<br/>Activ</td><td>80€<br/>pns ⁴<br/>rítés<br/>u</td></li<></ul> | Ve<br>22<br>ette ac<br>ette ac | Sa [<br>23 2<br>tivité r<br>tivité r | Di Lu<br>14 25<br>Vest p           | Ma<br>26<br>as mod  | Me s<br>27 :<br>lifiable<br>1.15€ |               | 0<br>6<br>• Norr<br>• Acc<br>• Cen<br>Me<br>• L'E<br>• Res | <sup>2</sup> Moo<br>annula<br>réserv<br>Coût<br>Term<br>Alicia<br>ptions<br>cueil d<br>compa<br>ttre de<br>compa<br>ttre de<br>corpa<br>scapa<br>staurat | ificati<br>ation e<br>ations<br>de la<br>niner<br>nille<br>u Mati<br>ggneme<br>t Loisir<br>de - Va<br>coisin Sc | ons (<br>n atte<br>en att<br>pério<br>les n<br>n & di<br>ent Sc<br>s (L'E<br>acanci-<br>colaire | en co<br>nte<br>tente<br>ode :<br>nodil<br>odaire<br>scapa<br>es Hin             | Durs<br>111.8<br>icatic<br>Activ | 80€<br>pns ⁴<br>rítés<br>u |

#### 5. ACCEDER A LA FACTURATION (CONSULTATION, PAIEMENT EN LIGNE)

Accédez au site du Portail famille sur **https://portail-sae.ciril.net** et connectez-vous à l'aide de **vos Nom d'utilisateur** et **Mot de passe**.

| Rendez-vous dans la rubrique |  |
|------------------------------|--|
| "Facturation".               |  |

Depuis cet espace, vous pourrez gérer vos factures depuis votre domicile.

# Connectez-vous \* Nom d'utilisateur : \* Mot de passe : \* Mot de passe : Se rappeler de moi Consulter l'historique de mon compte Se connecter

### **Payer mes factures**

 Sélectionnez "Payer mes factures" et cochez la facture que vous souhaitez régler puis cliquez sur "Payer"

 Une nouvelle fenêtre apparait afin que vous puissiez payer votre facture sur le site du Trésor Public

| (i) 🔒   https://www.tipi.b                     | udget.gouv.fr/tpa/tpa.web            |             |                  |               | ABP 🔻  |
|------------------------------------------------|--------------------------------------|-------------|------------------|---------------|--------|
|                                                |                                      | SECURITE    | MENTIONS LEGALES | AFFICHAGE CON | TRASTE |
|                                                |                                      |             |                  |               |        |
|                                                | LEPAIEMENT                           |             |                  |               |        |
| Collectivité :<br>SAINT-AUBIN-LES-ELBEUF       | Produit à payer                      |             |                  |               |        |
| Régie :<br>GUICHET UNIQUE<br>FAMILLES JEUNESSE | DETTE A PAYER                        |             |                  |               |        |
|                                                | Référence de la dette :<br>Montant : | 20190252x20 | 50x731           |               |        |
|                                                | Adresse électronique :               | @           |                  |               |        |
|                                                | Choix du type de carte               | : 💿 🗨       | o VISA o 🕬       |               |        |
|                                                |                                      |             |                  |               |        |

 Sélectionnez le type de carte et renseignez vos informations afin de finaliser votre paiement.

<u>A NOTER</u>: Si une facture est à payer, un e-mail vous en informant sera transmis et vous invitera à vous connecter sur votre espace dédié afin de l'honorer.

#### Consulter l'historique de mon compte

Cette rubrique vous permettra de consulter ou éditer vos précédentes factures :

Sélectionnez "**Historique**" pour afficher la liste des factures et cliquez sur "**Déplier**" pour afficher le détail de la facture. Vous pourrez également imprimer votre facture en la téléchargeant (au format pdf).